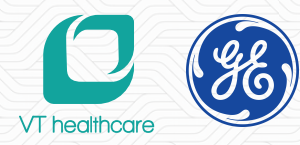

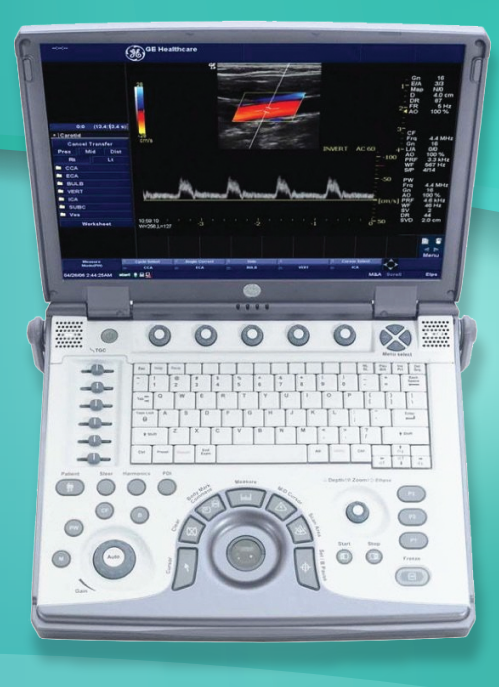

#### MÁY SIÊU ÂM LOGIQE 24/7 <sup>O</sup>VT healthcare Co., Ltd www.ythealthcare.vn Service@ythealthcare.vn Hotling Kỹ Thuật : 028 7301 8009 Bán Hàng: 028 7306 8009

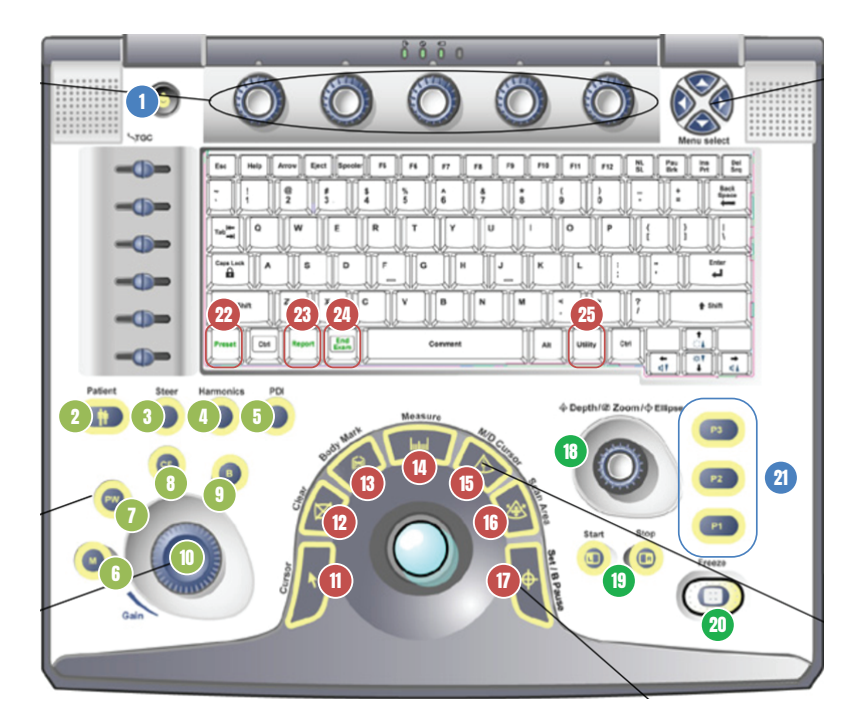

# D CHÚ THÍCH BÀN ĐIỀU KHIỂN

| 1  | Bật/Tắt nguồn                                | 2  | Thông tin bệnh nhân                   | 11 | Con trỏ              | 18 | Độ sâu / Zoom / Ellipse |
|----|----------------------------------------------|----|---------------------------------------|----|----------------------|----|-------------------------|
| 21 | Các phím chức năng:<br>in (P1), lưu trữ (P2) | 3  | Steer                                 | 12 | Xóa                  | 19 | Chia 2/4 màn hình       |
|    |                                              | 4  | Sóng hài hòa mô                       | 13 | Mẫu hình             | 20 | Freeze                  |
|    |                                              | 5  | PDI (Mode Doppler<br>năng lượng)      | 14 | Đo đạc               |    |                         |
|    |                                              | 6  | M-mode                                | 15 | Điều chỉnh cửa sổ M/ | D  |                         |
|    |                                              | 1  | PW (Mode Doppler<br>xung)             | 16 | Khu vực thăm khám    |    |                         |
|    |                                              | 8  | CF (Mode Doppler<br>màu)              | 17 | Set – Chọn           |    |                         |
|    |                                              | 9  | B-mode                                | 22 | Preset               |    |                         |
|    |                                              | 10 | Tự động tối ưu hóa hình<br>ảnh / Gain | 23 | Báo cáo              |    |                         |
|    |                                              |    |                                       | 24 | Kết thúc thăm khám   |    |                         |
|    |                                              |    |                                       | 25 | Cài đặt              |    |                         |

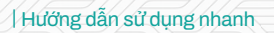

2 (%)

# ) THAO TÁC

#### Nhập thông tin bệnh nhân

Patient → Nhập Patient ID → Probe / Ứng dụng → Scan để bắt đầu

#### Chọn đầu dò / Preset

Probe → Chọn Preset

#### Đo và tính (Measure)

Để thực hiện các phép đo và tính theo từng mode

#### Quản lí Preset

Probe → Preset / New Preset

#### Chỉnh gain cho các mode

Chọn mode cần khảo sát (CF / M-mode / CW / PDI / PW) → Xoay chỉnh Gain (10)

#### Chia màn hình

Nhấn chọn 1 trong 2 nút (19) để chia đôi màn hình Nhấn cùng lúc cả 2 nút (19) để chia bốn màn hình

#### Lưu và in hình

Lưu, in hình: Freeze → Store/Print Lưu video: (không Freeze) Store

### Kết thúc thăm khám

End Exam → End Current Patient

## Tháo lắp đầu dò

Trượt khóa đầu dò xuống dưới (vị trí mở) Giữ đầu dò nằm ngang, đúng vào vị trí kết nối đầu dò Lắp đầu dò và trượt khóa kết nối lên trên để khóa đầu dò

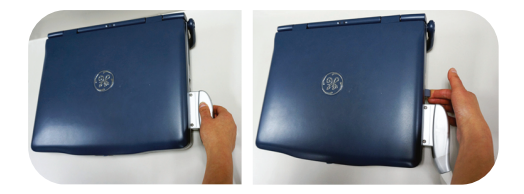

### Khởi động và tắt máy

Để khởi động máy: Ấn nút Power (1) Để tắt máy: Ấn nút Power (1) → Shutdown

Máy siêu âm LOGIQ E

# TỐI ƯU HÓA HÌNH ẢNH

🕘 🋞 🛛 Hướng dẫn sử dụng nhanh

1 vài gợi ý điều chỉnh B-Mode (Bật 'Active' cải thiện chất lượng hình B-Mode)

| Chất lượng hình ảnh             | Điều chinh                                                                                                    |
|---------------------------------|----------------------------------------------------------------------------------------------------|
| Hình ảnh quá nhiễu hạt lốm đốm  | † Dynamic Range.<br>Thay đồi "Gray Map"                                                                                                    |
| Hình ảnh quá mịn                | ↓ Dynamic Range<br>↑ Edge Enhance .<br>Thay đổi "Gray Map"                                                                                                    |
| Hình ảnh có nhiều nhiễu ảnh     | ↓ Gain.<br>↓ Dynamic Range.<br>Thay đồi "Gray Map" tương phản cao hơn                                                                                                    |
| Cải thiện độ đồng nhất hình ảnh | Tăng số lượng vùng Focus zone.<br>Điều chỉnh TGC để bù đắp cho sự suy giảm sóng âm                                                                                                    |
| Hình ảnh nang                   | ↓ Gain.<br>↓ Dynamic Range.<br>↓ trường quét.<br>↑ số lượng"Focus Number".<br>Vị trí Focus phù hợp.<br>Thay đổi "Gray Map".                                                                                                    |
| Bệnh nhân khó (thừa cân)        | Chọn đầu dò phù hợp cho thăm khám (Bệnh nhân càng mập, tần số càng giảm).<br>↑ cường độ sóng âm phát ra nếu cần thiết.<br>Duy trì Dynamic Range thấp hơn<br>↓ kích thước trường quét giúp tăng tốc độ khunghình.<br>Lựa chọn tần số thấp, tăng độ đâm xuyên. |

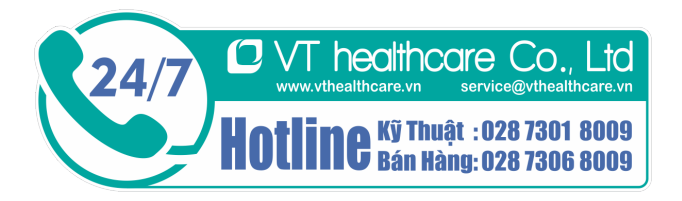

Máy siêu âm LOGIQ E